スポーツ市民局地域振興部住民課

担当 榛村、村松 電話:972-3177

# 住民票の写しや戸籍証明書の電子申請を開始します!

マイナンバーカードをお持ちの方は、スマートフォンから住民票の写しや戸籍証明書の 交付申請ができるようになります。申請された証明書は、申請後1週間から10日程度で 住民登録されている住所に郵便でお届けします。

## 1 サービス開始日

令和6年7月10日(水)10時から

2 対象となる主な証明書等

| 対象の証明書      | 申請できる方       | 手数料    | 備考     |
|-------------|--------------|--------|--------|
| 住民票の写し、住民票記 | 名古屋市内に住民登録があ | 1通300円 | 別途、証明書 |
| 載事項証明書      | る本人及び同一世帯の方  |        | の郵送料を  |
| 戸籍全部(個人)事項証 | 名古屋市内に戸籍がある本 | 1通450円 | ご負担いた  |
| 明書/戸籍謄(抄)本  | 人及び同一戸籍の方    |        | だきます。  |
| 戸籍の附票の写し    |              | 1通300円 |        |

## 3 電子申請に必要なもの

- ・マイナンバーカード(有効な署名用電子証明書が格納されたもの)
- ・署名用電子証明書の暗証番号(6桁から16桁の英数字)
- ・マイナンバーカードの読み取りに対応したスマートフォン※専用の電子署名アプリをインストールする必要があります。
- ・クレジットカード

## 4 手続きの流れ(詳細は別添資料のとおり)

①電子申請に必要なものをお手元に用意する。
②名古屋市電子申請システムにログイン(アカウント登録又はメール認証)する。
③申請フォームに必要な情報を入力する。
④スマートフォンの電子署名アプリを用いて電子署名をする。
⑤証明書手数料等をオンラインで決済する。
⑥証明書が住民登録のある住所に郵送される。

# <電子申請のメリット>

- ・平日夜間、土日など24時間どこでも申請が可能です!
- ・申請や決済はオンラインで行うため、郵送請求と比べてポストへの投函が不要と なるほか、定額小為替や返信用封筒の準備も不要となります!
- ・マイナンバーカードを使用した自動入力を行うため、氏名等の入力が省けます!

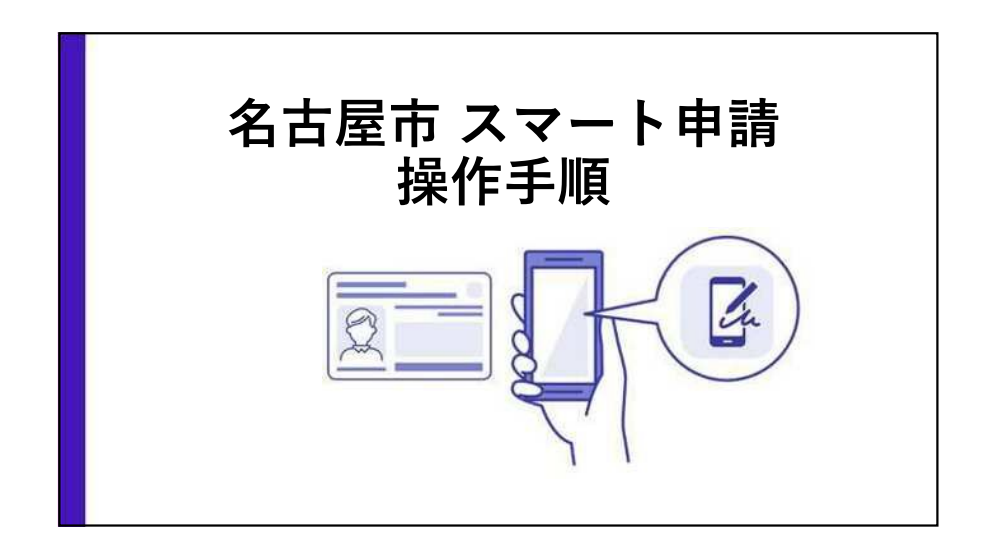

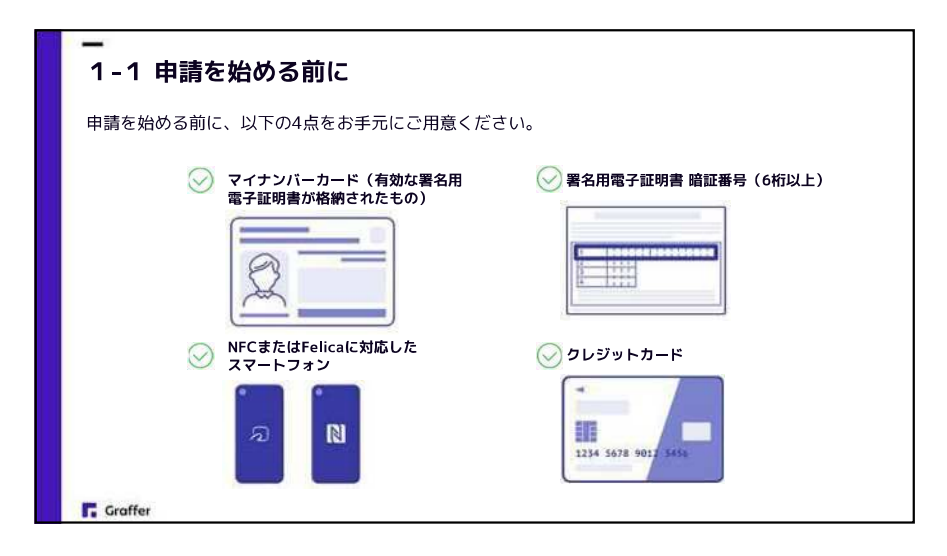

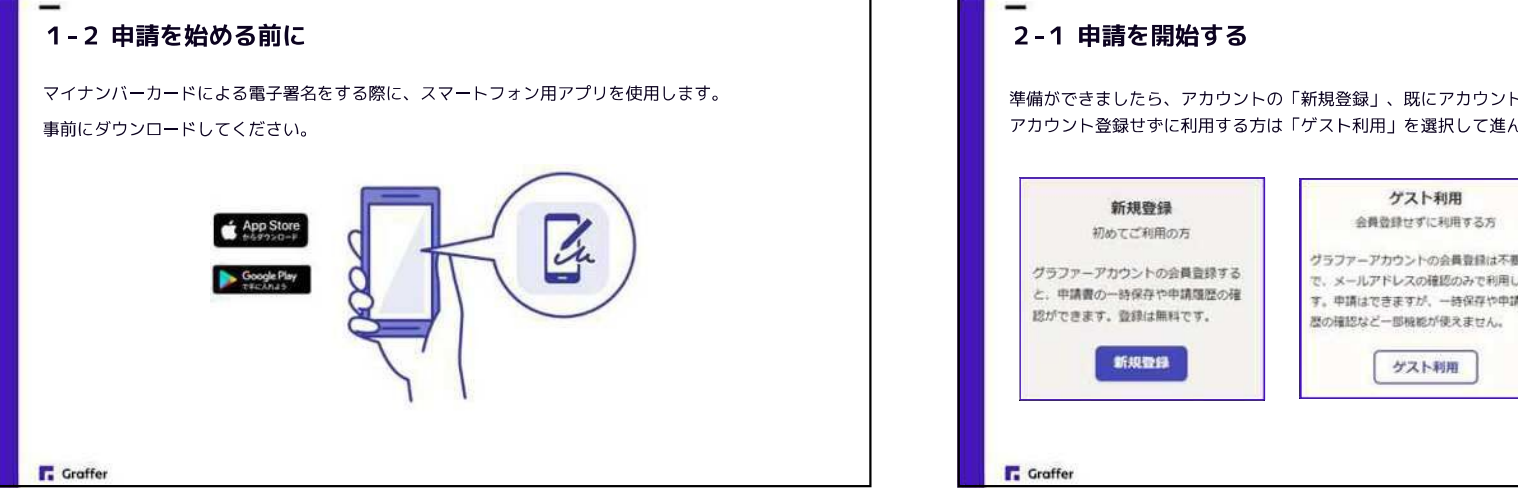

## 準備ができましたら、アカウントの「新規登録」、既にアカウントをお持ちの方は「ログイン」、 アカウント登録せずに利用する方は「ゲスト利用」を選択して進んでください。 ゲスト利用の場合 ##L####&x~&??15A Fight the Company and the state グラファーアカウントの会員登録は不要 で、メールアドレスの確認のみで利用しま ► C 29405-005-00878 す。申請はできますが、一時保存や申請履 -----メールアドレスを入力し、 確認メールを送信してください。 「noreply@mail.graffer.jp」より届くメー ルの URLにアクセスし、申請にお進みください。

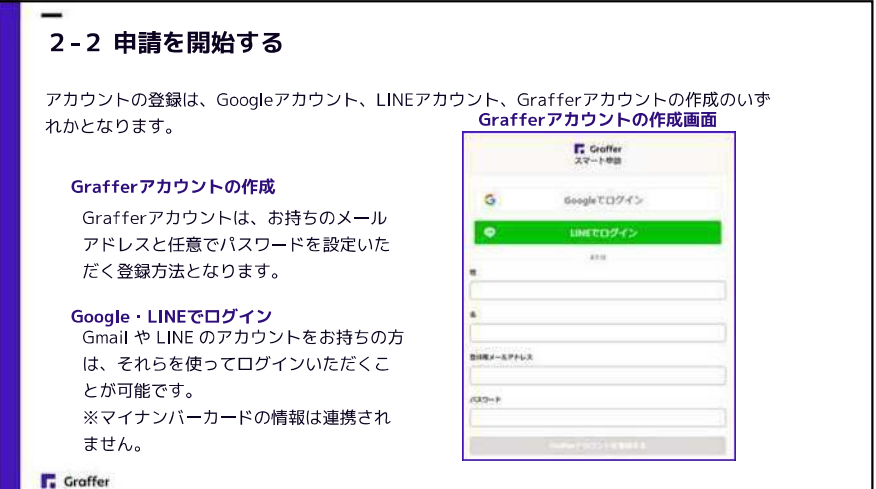

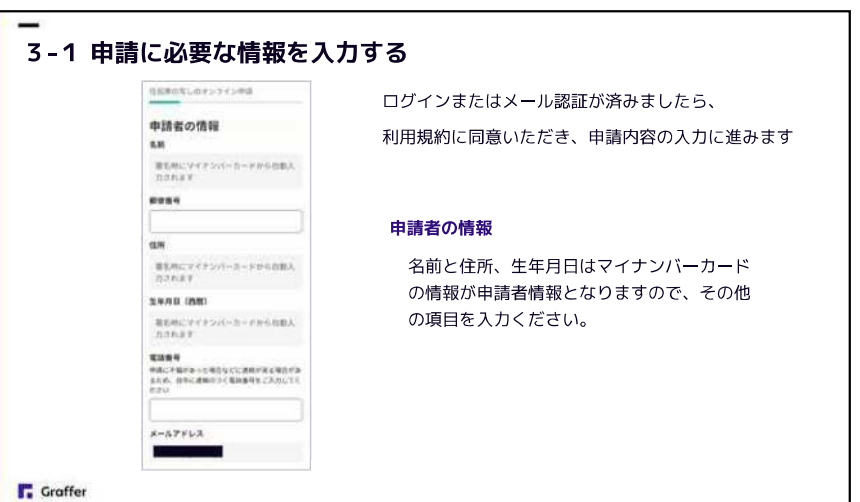

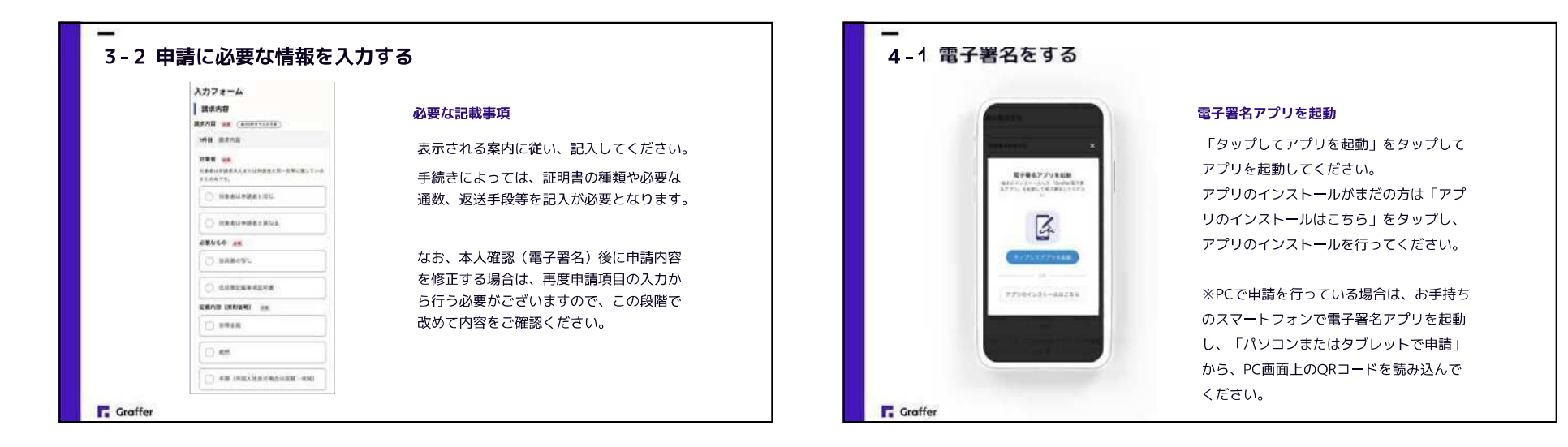

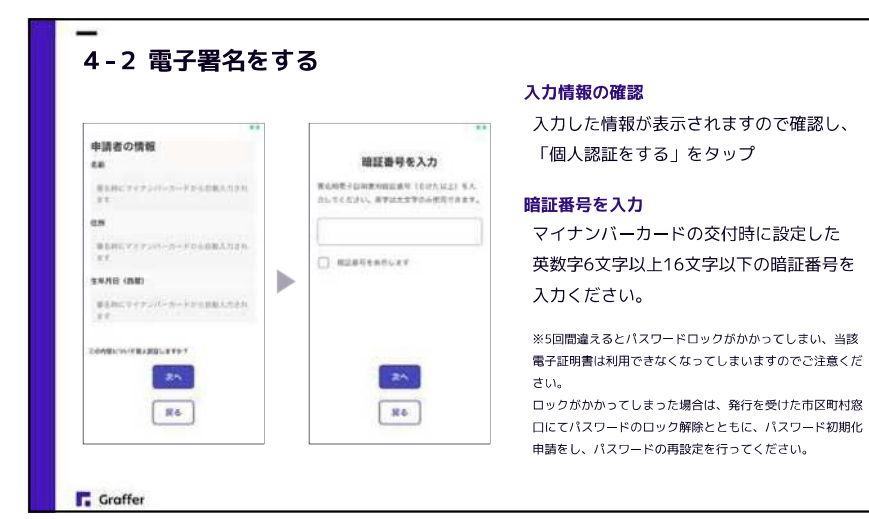

# 4-3 電子署名をする

#### マイナンバーカードを読み取る

マイナンバーカードをスマートフォンにかざします。

スマートフォンによってマイナンバーカードに反応する箇所が違いますのでご注意ください。

読み込まれた名前や住所がご自身で把握されている住民票上のものと同じか確認してください。

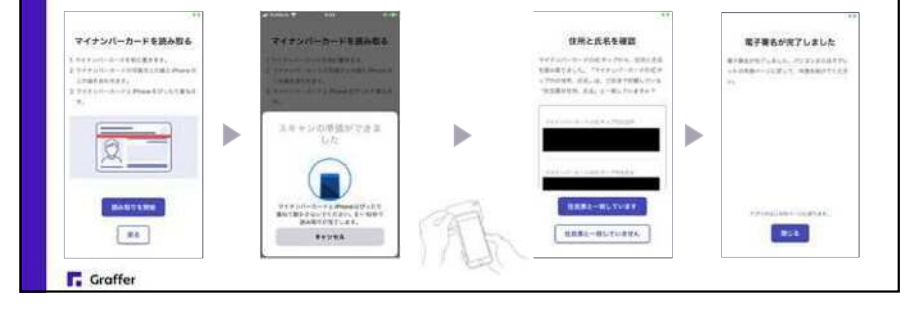

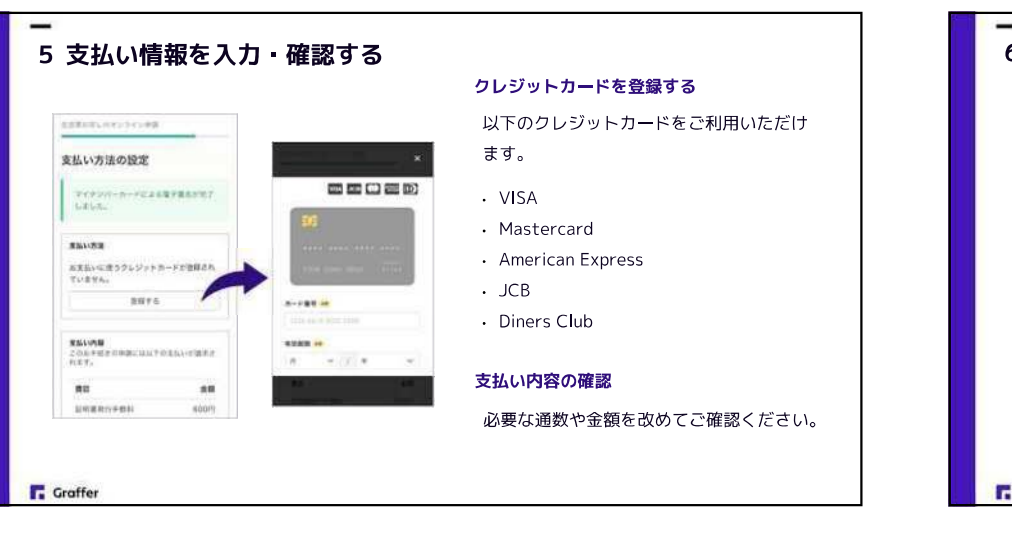

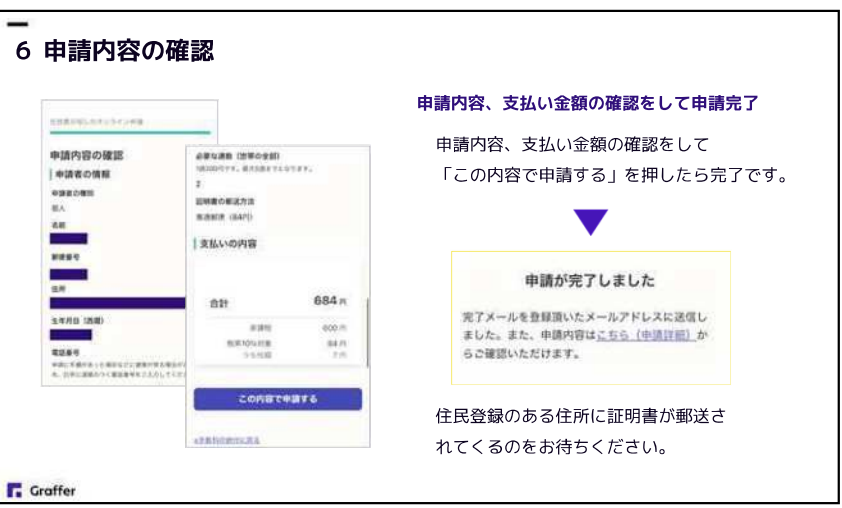